## **Turn on Notifications**

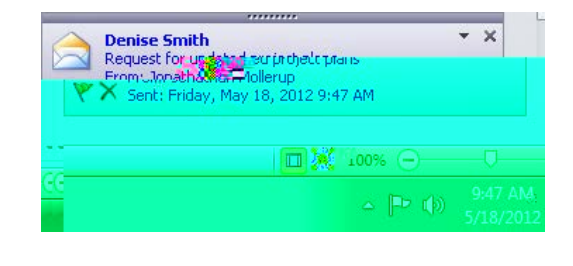

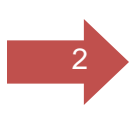

| Outlook Ontions                   |                           |                                |                                                                  |                                                                                                    | 2 2                           |
|-----------------------------------|---------------------------|--------------------------------|------------------------------------------------------------------|----------------------------------------------------------------------------------------------------|-------------------------------|
| General                           | n 🔁 🕺                     | nnn (ke artigendesemnege       | annessaggstysar die                                              | atélahureuenen                                                                                                 |                               |
|                                   |                           |                                | Galendar                                                         | Compose messages                                                                                               |                               |
| týjformessages.<br>Jegarnati uter |                           | Editor Options.                | - III E Corrie                                                   |                                                                                                    | IIIChangethe eating;jett      |
| otes and Journal                  | search                    |                                | inade-opalling-Konforceson<br>Kolinalamessancetestal <u>in</u> e | rding<br>extractionard                                                                                         | Spelling a                    |
|                                   | Signatures                | Kanguage                       | Create o                                                         | r modify signatures för messa                                                                                  | ges.                          |
| kocess Toolbar                    | Outlook panes             |                                |                                                                  | over the transfer of the second second second second second second second second second second second second s | Saldabriak Surger South       |
| antiar                            | Customize.how.item        | stare marked as read when usin | g the Reading Pane.                                              | <u>R</u> eading Pa                                                                                             | ne Trust                      |
|                                   | Message arrival           |                                |                                                                  |                                                                                                    |                               |
| e mouse pointer                   | the taskbar.              | an ng mpananan an arta si na   |                                                                  |                                                                                                    | Bayasound<br>Briatly change t |
| concilia ignar                    | nda waar taang a may - an | ( ispie) & Desktop Alett       | _                                                                | Backie and                                                                                                    | Desktop Alert Settings.       |
| Cancel                            |                           | Cleaned-up items w             | ill go to this folder:                                           |                                                                                                    | Erowse                        |

## Icon in your taskbar

If you wish to see a special icon in the taskbar similar to the ones pictured below, follow these steps:

- 1. Click the File tab.
- 2. ClickOptions
- 3. ClickMail.
- 4. Under Message arrival, select or clear the Show an envelope icon in the tasket bbx.

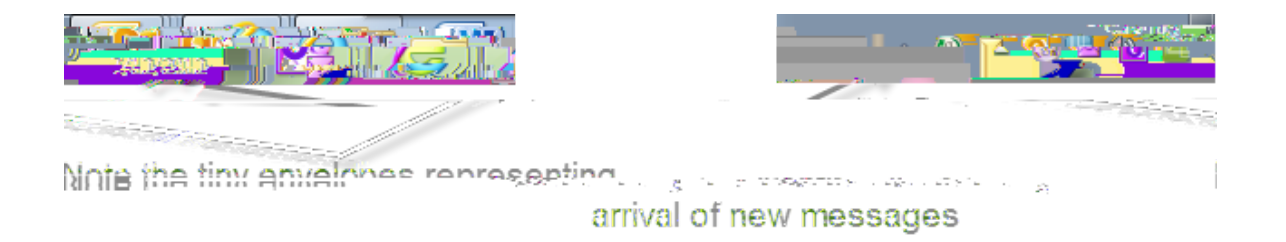